# 项目九启动盘制 作

*安徽工贸职业技术学院* Anhui Vocational & Technical College of Industry & Trade **9.1 任务9-1 光盘的刻录** 

当前,计算机用户存储数据主要有如下四种途径:

用硬盘存储数据

>用移动存储设备(如U盘、MP3等)存储数据

用光盘存储数据

通过网络存储数据

采用刻录光盘保存数据的方式,可以有效的减少数据意外破坏的可能 性,同时具备价格低廉、保存时间长久等诸多优点,成为长期备份资料数 据的一种很好的选择。要刻录光盘只有刻录机和空白光盘是不够的,还需 要安装相应的刻录软件。下面以流行的 Nero Burning Rom 、 Nero Express和Prassi ONES 来介绍光盘刻录的一般过程。

#### 9.1.1 Nero Burning Rom

Nero 是德国 Ahead 公司出品的老字号刻录软件,支持多种刻录机型 号和刻录类型,并支持多国语言。除了刻录功能齐全外,该软件还集成了 音频转换与编辑、数据备份、虚拟光驱、光盘封面制作等功能,使得用户 在操作使用软件的过程中更加得心应手。

# 安徽工贸职业技术学院 Anhui Vocational & Technical College of 9.1.1 Nero Burning Rom 安装好最新的Nero10后,执行Nero Burning Rom命令,打开该软 件的主界面,如图9-1-1所示: f Nero Burning ROM hr 文件(E) 编辑(E) 查看(V) 刻录器(B) 其它选项(X) 窗口(W) 帮助(H) 新建 📙 🦷 🦙 🎼 🌾 察 201元 🐼 复制 즭 🤮 🐁 😂 G: TSSTcorp CDDVDW TS-L633A 🔮 🚍 🚯 😪 💂 TSSTcorp CDDVDW TS-L633A 任务一 光盘的刻录

省级精品课程《计算机组装与维护》课程组(资源下载: http://www.ahgmedu.cn/jpkc/cao/kckj.asp)

### <u>安徽工贸职业技术学院</u> Anhui Vocational & Technical College of Inclustry & Trade 9.1.1 Nero Burning Rom

单击"新建"按钮,弹出新编辑窗口,在这个新编辑窗口的左上角,是选择 光盘类型的选项,默认是"CD",意思是刻录CD-R(也可以是CD-RW)光盘; 还有一个选项是"DVD",意思是刻录DVD-R(也可以是DVD-RW)光盘。 在左列的列表中还有很多选项,如CD-ROM(ISO)、音乐光盘、混合模式CD 等,用户可以根据需要选择不同的选项刻录不同类型的光盘。这里,我们以刻 录CD数据光盘为例,简单介绍用Nero刻录光盘的方法。

要想将硬盘或其它存储设备里的数据刻录到CD光盘上,我们可以直接选默认的"CD-ROM(ISO)"选项。在图9-1-2的右上边有多个选项卡,包括

"信息"、"多重区域"、 "ISO"、"标签"、"日期"、" 其它"和"刻录"。每个选项下 都对应若干与光盘刻录相关 的选项,对于新手来说比较 复杂,特别是其中有很多专 业术语,如果不了解而选错 的话,会导致刻录出错。建 议新手可以不理会这些按钮 和选项,接下来只要点击右 下边的"新建"按钮就可以了。

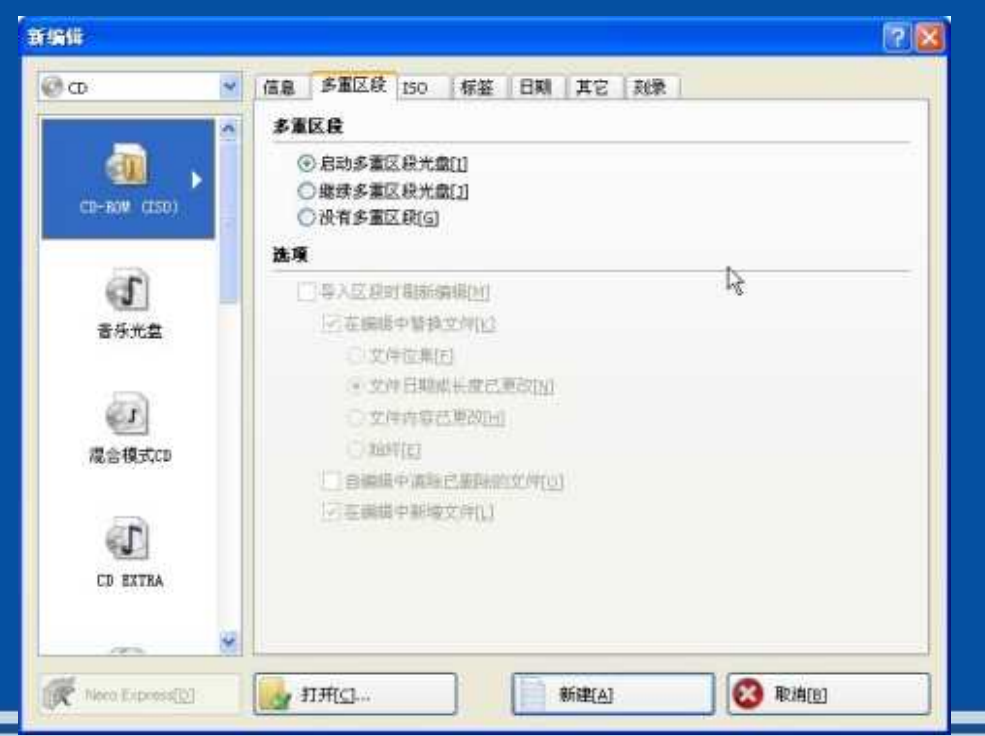

清华大学出版社

任务一光盘的刻录

## <u>安徽工贸职业技术学院</u> Anhui Vocational & Technical College of Industry & Trade 9.1.1 Nero Burning Rom

单击"新建"按钮后弹出的窗口如图9-1-3所示,分左右两块区域。右半边显示的是当前计算机的硬盘等存储设备里的数据资料,采用类似资源管理器的树形目录管理方式分两个区域显示。左半边是即将进行刻录的数据存放区域,也采用和右边类似的显示和管理方法。

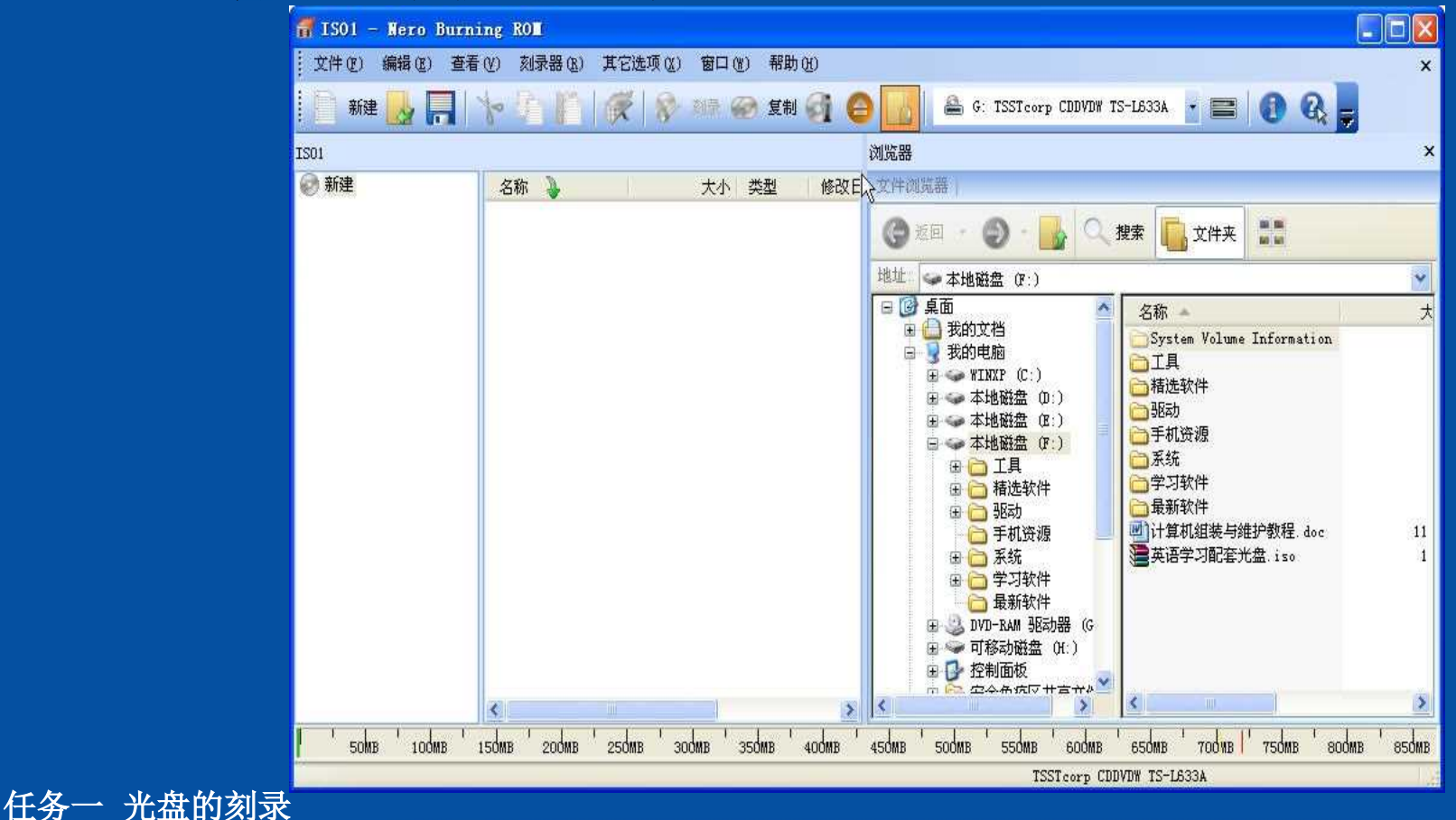

省级精品课程《计算机组装与维护》课程组(资源下载: http://www.ahgmedu.cn/jpkc/cao/kckj.asp)

### <u>安徽工贸职业技术学院</u> Anhui Vocational & Technical College of Inclustry & Tracle 9.1.1 Nero Burning Rom

我们要做的是在右半区域里选择要刻录的数据(包括文件和文件夹),用 鼠标左键选中后拖入到左半区域里,如图9-1-4所示。

可以看到,此时左半区域里显示了我们准备刻录的四个文件夹和两个文件, 并有相关的大小、类型、日期等信息。如果需要修改光盘名称,可以将默认的" 新建"改为你自己取的名称,例如"我的资料"等。

这里需要注意的是,在图中的窗口最下面显示了光盘里需要刻录的数据容 量和光盘的最大容量,绿色的进度条表示欲刻录数据的大小,不要超过Nero预

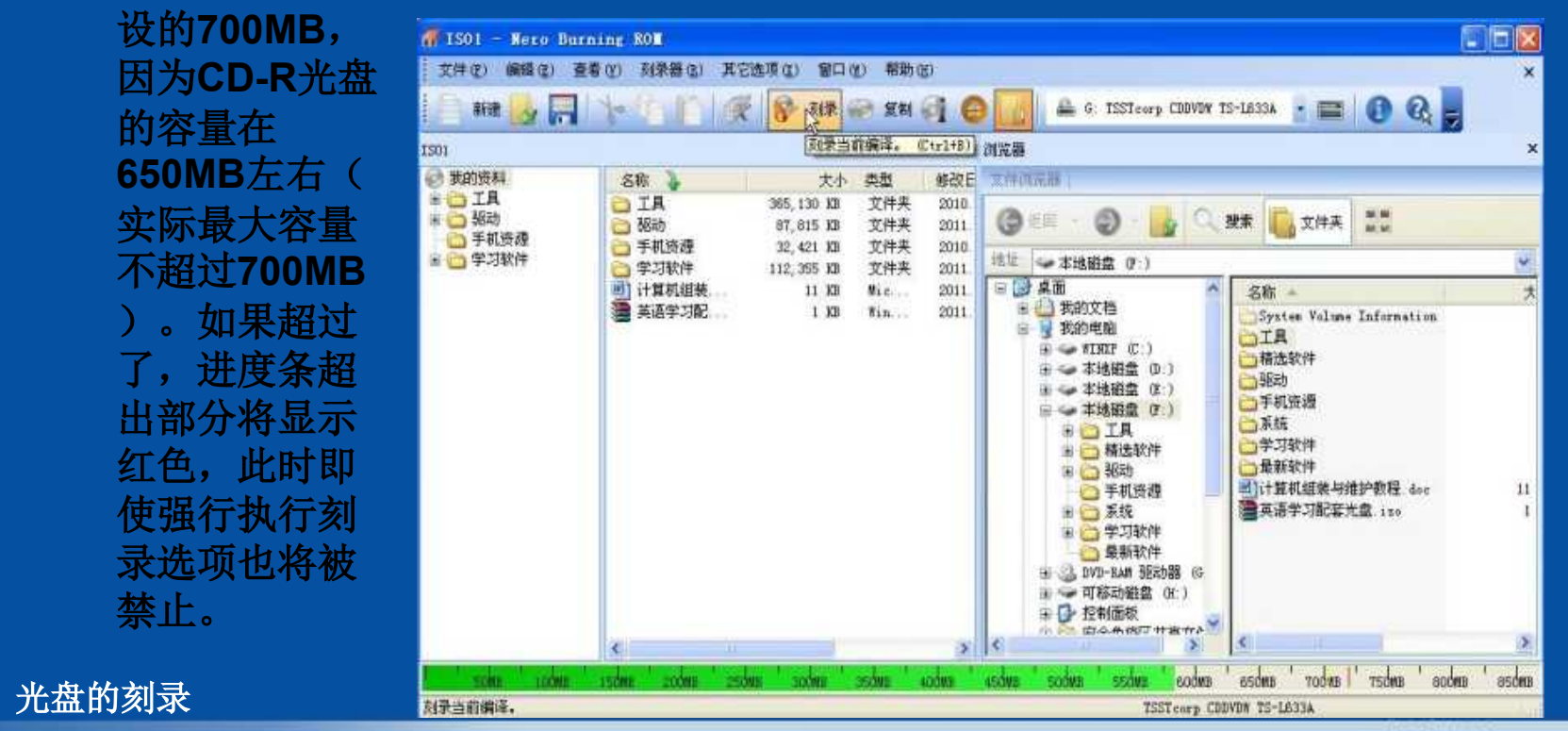

清华大学出版社

省级精品课程《计算机组装与维护》课程组(资源下载: http://www.ahgmedu.cn/jpkc/cao/kckj.asp)

任务一

## <u>安徽工贸职业技术学院</u> Anhui Vocational & Technical College of Industry & Trade 9.1.1 Nero Burning Rom

如果容量在正常范围内,接下来就可以进行刻录了。点击图9-1-4上面的" 刻录"按钮,出现如下新窗口,如图9-1-5所示。

| CD-ROM | (ISO) | <ul> <li>□ 确定最大速度[J]</li> <li>□ 模拟[E]</li> <li>□ 写入[F]</li> </ul> |                                 |   |
|--------|-------|-------------------------------------------------------------------|---------------------------------|---|
|        | 3     | □ 结束光盘 (不可再写入!<br>与入                                              | 0[M]                            |   |
|        |       | 写入速度[G]:<br>写入方式[H]:<br>刻录份数[]]:                                  | 24x (3,600 KB/s)<br>光盘一次刻录<br>1 | > |
|        |       | ✓ Super Link[L] ●使用多个刻录机[K]                                       | R                               |   |
|        |       |                                                                   |                                 |   |

省级精品课程《计算机组装与维护》课程组(资源下载: http://www.ahgmedu.cn/jpkc/cao/kckj.asp)

清华大学出版社

### <u>安徽工贸职业技术学院</u> Anhui Vocational & Technical College of Inclustry & Trade 9.1.1 Nero Burning Rom

此时看到的是有关操作、写入速度、写入方式和刻录份数等选择。图9-1-5 所示的是Nero软件的默认选项,请不要随便更改。其中"写入速度"是Nero根据 该刻录机的性能指标智能判断出来的,不同的刻录机会有所不同。用户可以根 据实际情况选择较低的写入速度,例如刻录影碟或系统安装碟时可以选择8X或 16X,提高兼容性。如果要刻录不止一张光盘,可以在图9-1-5"刻录份数"里修 改成相应的数字。单击"刻录"按钮出现如图9-1-6所示界面,这是要你插入空白 CD-R光盘,光驱门同时自动弹开。

| 编译名称:               | ISO1 (模式1)                                     | CD-ROM (ISO)                    | 大小: 537 | 7 MB / 61:03.68 |             |         |  |
|---------------------|------------------------------------------------|---------------------------------|---------|-----------------|-------------|---------|--|
| 时间<br>① 17:08:29    | ·事件<br>TSSTcorp CDDVDW T: CD1<br>Super Link已激活 | DYD▼ TS-L633&: 等待光盘<br>诸插入光盘以写入 |         |                 |             |         |  |
| 写入文件:<br>复制:<br>状态: | 1/1<br>写入24x(;                                 |                                 |         |                 | 总时间:        | 0:00:00 |  |
|                     |                                                | 编译所需的光盘:                        | CD-R/RW |                 | 0%          |         |  |
| L<br>已完成:           |                                                | 刻录机中的光盘类型:                      | (空)     | 取消[A]           | 0% <b>U</b> | 盟       |  |
| 刻录机                 | 操作<br>Writs- 空闲                                | 鐵存级別                            | 刻录机状态   |                 |             |         |  |

省级精品课程《计算机组装与维护》课程组(资源下载: http://www.ahgmedu.cn/jpkc/cao/kckj.asp)

任务一 光盘的

## <u>安徽工贸职业技术学院</u> Anhui Vocational & Technical College of Industry & Trade 9.1.1 Nero Burning Rom

放入空白CD-R光盘后,Nero会自动检测到,并开始执行刻录操作。刻录过程如图9-1-7。

| 新建                                                                                                    |                                                                              | - 胡泉 🚱 重制 🚮         | A G: TSSTearp CH  | VDW TS-1633A - 🚍 🕜 | 8 -    |
|----------------------------------------------------------------------------------------------------|------------------------------------------------------------------------------|---------------------|-------------------|--------------------|--------|
| 编译名称:                                                                                                    | I501 (模式1)                                                                   | CD-ROM (ISO)        | 大小: 537 MB / 61:0 | 6.64               | ~~ ~   |
| 时间事件                                                                                                    | 1                                                                            |                     |                   |                    |        |
| <ol> <li>17:08:29 TSSTc<br/>Super</li> <li>17:12:10 文件</li> <li>17:12:10 文件</li> <li>17:12:10 文件</li> <li>17:12:10 以24&gt;</li> </ol> | corp CDDVDW TS-L633A<br>Link已激活<br>暂存过程开始<br>暂存过程完成<br>< (3,600 KB/s)的速度开始刻录 |                     |                   |                    |        |
| 写入文件:                                                                                                    | FileFormatConverters-v12                                                     | 2.0(Office2007兼容补丁) | rar               |                    |        |
| 复制:<br>状态:                                                                                                    | 1/1<br>年入 24v (3.600 KB/s)                                                   |                     |                   | 总时间:<br>剩余时间:      | 0:00:1 |
| 已用读取缓冲区:                                                                                                    | -5/(2/X (0,000 Kb/3)                                                         |                     |                   | 100%               | 0.02.0 |
|                                                                                                    |                                                                              |                     |                   |                    |        |
| 已完成:                                                                                                    |                                                                              |                     |                   | 8%                 |        |
|                                                                                                    |                                                                              |                     |                   |                    | гга    |
| 刻录机                                                                                                    | 操作                                                                           | 缓存级别                | 刻录机状态             |                    |        |
| TSSTcorp CDDVDW TS-                                                                                                    | 导入                                                                           |                     | 激活                |                    |        |
|                                                                                                    |                                                                              |                     |                   |                    |        |
|                                                                                                    | 〔〔机(A)                                                                       |                     |                   |                    |        |

省级精品课程《计算机组装与维护》课程组(资源下载: http://www.ahgmedu.cn/jpkc/cao/kckj.asp)

任务

## 9.1.1 Nero Burning Rom

注意,刻录过程中千万不要取消刻录或强行弹出光驱将光盘取出,这样会 导致刻录失败并且刻录盘报废(不能再刻录),当然这期间电脑死机或断电重 启等也会导致相同的结果。刻录失败的界面如图9-1-8所示;如果一切正常,几 分钟后,会显示刻录完毕。如图9-1-9所示。

安徽工贸职业技术学院 Annul Vocational & Technical College of

| Hero Burning ROM                                                                                                    | Nore Burning ROM                                                                                                    |
|----------------------------------------------------------------------------------------------------|----------------------------------------------------------------------------------------------------|
|                                                                                                    |                                                                                                    |
| 事件日志                                                                                                    | · ●件日志                                                                                                    |
| 时间 事件                                                                                                    | 前面 事件                                                                                                    |
| <ul> <li>17:08:29 TSSTcorp CDCMDW TS-L633A<br/>Super Link已被活</li> <li>17:12:10 文件智存过程开始</li> <li>17:12:10 文件智存过程完成</li> <li>17:12:10 以24x (3,600 KB/s)的速度开始刻表</li> <li>17:22:16 逻辑装置尚未就结,操作进行中<br/>G: TSSTcorp CDDVDW TS-L633A</li> </ul> | <ul> <li>17:47:08 TSSTcorp CD0/0W TS-1633A<br/>Super Unk已激活</li> <li>17:47:08 文件暫存过程并追</li> <li>17:47:08 文件暫存过程完成</li> <li>17:47:08 以24x (3,600 KB/s)的速度対象完毕</li> <li>17:48:15 以24x (3,600 KB/s)的速度刻象完毕</li> </ul> |
| 建议发保存日志。 保存日志… 打印日                                                                                                    | · 课存日志                                                                                                    |

#### 任务一 光盘的刻录

省级精品课程《计算机组装与维护》课程组(资源下载: http://www.ahgmedu.cn/jpkc/cao/kckj.asp)

## 9.1.1 Nero Burning Rom

光盘

下面,我们简单介绍一下刻录光盘镜像文件的方法,首先,在 Nero Burning Rom 主界面中选择"刻录器"菜单下的"刻录镜像文件"选项,如图 10所示。

| The second second second second second second second second second second second second second second second se |                                                    | nakanati n                 | 24A0            |                   |              | E1    |
|----------------------------------------------------------------------------------------------------|----------------------------------------------------|----------------------------|-----------------|-------------------|--------------|-------|
| THO SEC REQ.                                                                                                    | 38米32 (2) 第三世紀 (2)<br>副 (2月19月 (2)                 | 517 () 48k<br>Ctrl+8<br>79 | ≀a:<br>•A ⊜ []} | 🚔 C. TESLORY CHAD | 13-16332 - 📰 | 0 0 . |
|                                                                                                    | ★ たけには ()<br>() 大杉(たて)                             | Car, Ha                    |                 |                   | - 10         |       |
|                                                                                                    | ·····································              |                            |                 |                   |              |       |
|                                                                                                    | <ul> <li>● 神田元島 (E)</li> <li>● 予金売島 (E)</li> </ul> | Ctrl+E<br>Etrl+I           |                 |                   |              |       |
|                                                                                                    |                                                    |                            |                 |                   |              |       |
|                                                                                                    |                                                    |                            |                 |                   |              |       |
|                                                                                                    |                                                    |                            |                 |                   |              |       |
|                                                                                                    |                                                    |                            |                 |                   |              |       |
|                                                                                                    |                                                    |                            |                 |                   |              |       |
|                                                                                                    |                                                    |                            |                 |                   |              |       |
|                                                                                                    |                                                    |                            |                 |                   |              |       |

安徽工贸职业技术学院 Annul Vocational & Technical College of

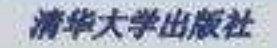

## 9.1.2 Nero Express

简单地说Nero Express 是一个增添了易用界面的Nero Burning ROM。我 们先来看看Nero Express的运行主界面,如图9-1-12所示。比起Nero Burning Rom,该界面显得简洁易用。上面一排图标,很形象的代表了各自所属的功能 领域。

安徽工贸职业技术学院 Annul Vocational & Technical College of

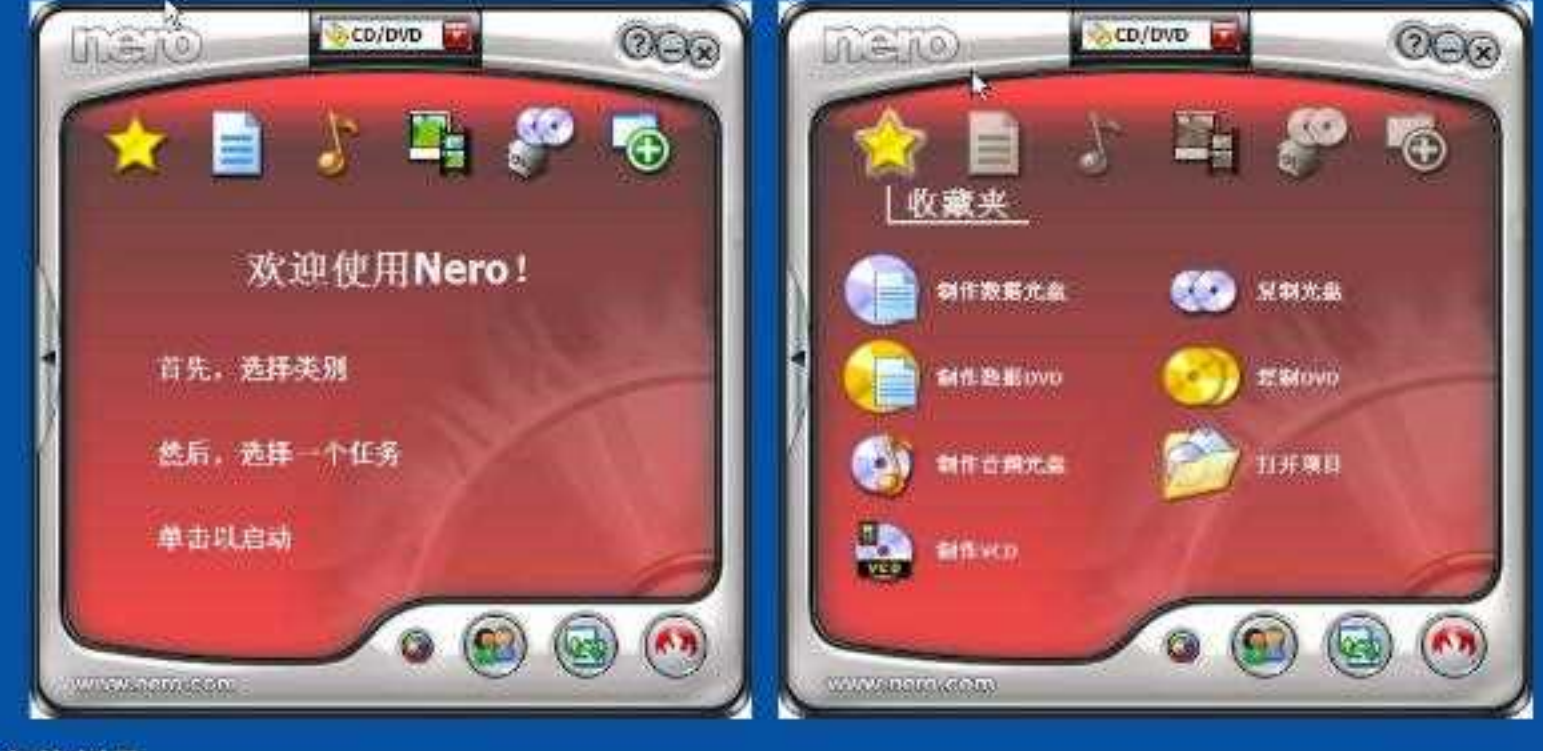

任务一 光盘的刻录

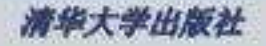

# 9.1.2 Nero Express

#### 将飘标移到几个主要的图标上,可以看到分别出现不同的界面,如图 9-1-13至9-1-16所示。每个图标所对应的功能类别都罗列在了相应的界面上,方便 用户直接选择。

安徽工贸职业技术学院 Annul Vocational & Technical College of

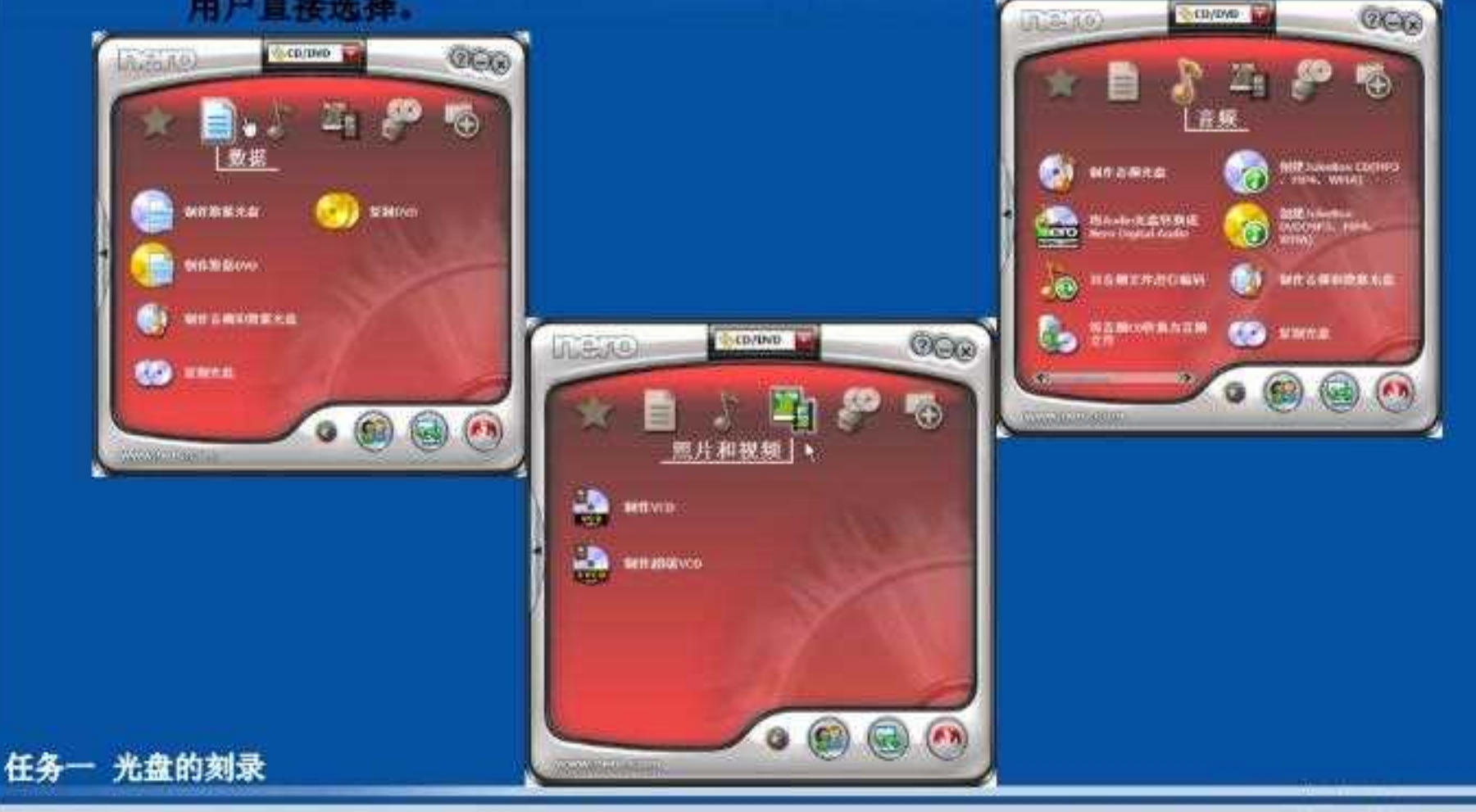

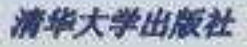

## 9.1.2 Nero Express

\*

在这个窗口里,右半区域是关于光盘类型的选择,如果是CD光盘则选集一项"数据光盘",如果是DVD光盘则选集二项"数据DVD"。本例中选的是"数据 DVD"。单击"数据DVD"选项后,打开一个为光盘添加数据内容的窗口,如图9-1-19所示。

安徽工贸职业技术学院 Annul Vocational & Technical College of

| ·51% | 大小、卖 | #8.¥ HELL 25 DH | () an<br>() an |
|------|------|-----------------|----------------|
|      |      |                 | S du           |
| •    |      |                 | 1 November 201 |
|      |      |                 |                |
|      |      |                 |                |

省级精品课程《计算机组装与维护》课程组(资源下载: http://www.ahgmedu.cn/jpkc/cao/kckj.asp)

## <u>安徽工贸职业技术学院</u> Anhui Vocational & Technical Coll<mark>ege of</mark> Industry & Trade 9.1.2 Nero Express

这里,我们点击"添加"按钮,然后选择要刻录的数据文件。添加完成后如 图9-1-20所示。注意:DVD-R刻录盘一般有4.7G(简称为DVD5)和8.5G(简 称为DVD9)两种规格。图9-1-20中下面有显示刻录数据容量的绿色进度

| 条,刻度上还                                                 | 🐔 Nero Express                             |                                                      |                                |                                      |                                                  |                                   |                                                                               |
|--------------------------------------------------------|--------------------------------------------|------------------------------------------------------|--------------------------------|--------------------------------------|--------------------------------------------------|-----------------------------------|-------------------------------------------------------------------------------|
| 有一根黄线和一根红线。如                                           | <b>光盘内容</b><br>将数据加入光盘。                    |                                                      |                                |                                      |                                                  | 40                                | 160<br>180<br>201                                                             |
| 果刻求盘是                                                  | ② 我的光盘                                     |                                                      |                                |                                      | 2                                                | 0 %                               |                                                                               |
| 添加的数据不<br>要超过黄线,<br>如果是 <b>DVD9</b><br>规格的则不要<br>超过红线。 | 名称<br>➡ 歌曲<br>➡ 工具<br>➡ 精选软件<br>➡ 黄山游. doc | 大小<br>484,229 KB<br>2,475,04<br>929,090 KB<br>890 KB | 类型<br>文件夹<br>文件夹<br>文件夹<br>Mic | 修改日期<br>2010<br>2010<br>2010<br>2010 | 来源<br>F:\歌曲<br>F:\工具<br>F:\精选软件<br>D:\教学\黄山游.doc |                                   | <ul> <li>◆ 添加E …</li> <li>◆ 删除(二</li> <li>◆ 删除(二)</li> <li>◆ 播放(□)</li> </ul> |
| 任务一 光盘的刻录                                              | THE FORME SOCIES                           | 3000MB 4000MB                                        | 1        <br>5000MB            | -            <br>6000МВ 7000         | ив 8000 мв DVD9 (<br>С 1                         | 8152MB) <b>▼</b><br>一步[ <u>A]</u> | 所用全部空间:<br>3800 MB<br>下一 <u>大</u> 胆 > ②                                       |

省级精品课程《计算机组装与维护》课程组(资源下载: http://www.ahgmedu.cn/jpkc/cao/kckj.asp)

## <u>安徽工資职业技术学院</u> Anhui Vocational & Technical Coll<mark>ege of</mark> Industry & Trade 9.1.2 Nero Express

刻录数据添加完毕后,点击"下一步"按钮,出现如图9-1-21窗口。在该窗口里可以修改"写入速度"和"光盘名称",其它的选项不要随便更改。

省级精品课程《计算机组装与维护》课程组(资源下载: http://www.ahgmedu.cn/jpkc/cao/kckj.asp)

## *安徽工贸职业技术学院* Anhui Vocational & Technical College of Inclustry & Trade 9.1.2 Nero Express

最后,点击"刻录"按钮,弹出提示放入空白光盘的窗口,如图9-1-22所示。

| Nero Express |                      |                                              |                          |
|--------------|----------------------|----------------------------------------------|--------------------------|
| 高级           | · 刻录过程<br>请稍候        |                                              | 160<br>180<br>180<br>201 |
|              | DVD-RW DVR-108: 等待光盘 | 28                                           | 1                        |
|              | 诸插入光盘以写入             |                                              |                          |
|              |                      |                                              |                          |
|              | 编译所需的光盘:             | DVD R/RW, DVD +R DL                          | ила                      |
|              | 刻录机中的光盘类型:           | (空)<br>[]]]])))))))))))))))))))))))))))))))) | Buffer                   |
|              |                      | 松市区                                          | 总时间:  00:00:00<br>0%     |
|              | 气入 4x (5,540 KB/s)   |                                              |                          |
|              | 0                    |                                              | ● 停止图                    |

任务一 光盘的刻录

省级精品课程《计算机组装与维护》课程组(资源下载: http://www.ahgmedu.cn/jpkc/cao/kckj.asp)

# 安徽工贸职业技术学院 Anhui Vocational & Technical College of Inclu 941,22, Nerce Express

这时,放入空白的DVD-R光盘, Nero Express 会自动识别, 然后执行刻录操作, 直至刻录完成如图9-1-23、如图9-1-24。

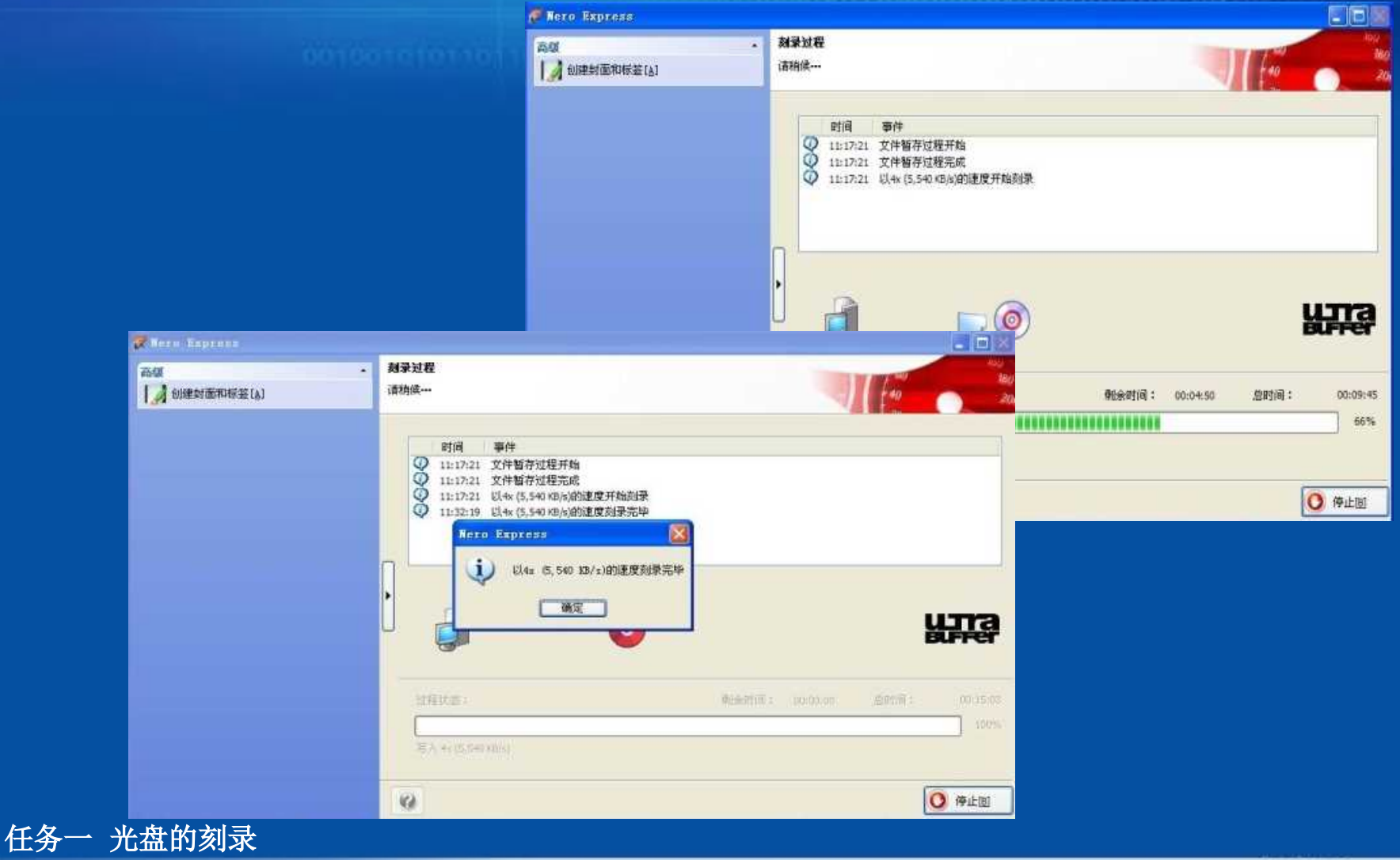

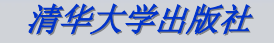

## <u>安徽工資职业技术学院</u> Anhui Vocational & Technical College of Inclustry & Tracle 9.1.3 Prassi ONES

Prassi ONES(以下简称ONES)是一款小巧玲珑的刻录软件,由Think Xtra和Prassi software出品,有着鲜明的特色:小巧、实用、绿色:它以不到 2MB的娇小身躯容纳了时下90%的刻录功能,用户界面直观友好,不需要安装 !这也是时下装机爱好者选择它的主要原因。

ONES的使用方法非常简单,图9-1-24是ONES的运行主界面,所有刻录选项基本都以图标的形式出现在主界面中,非常直观、方便。

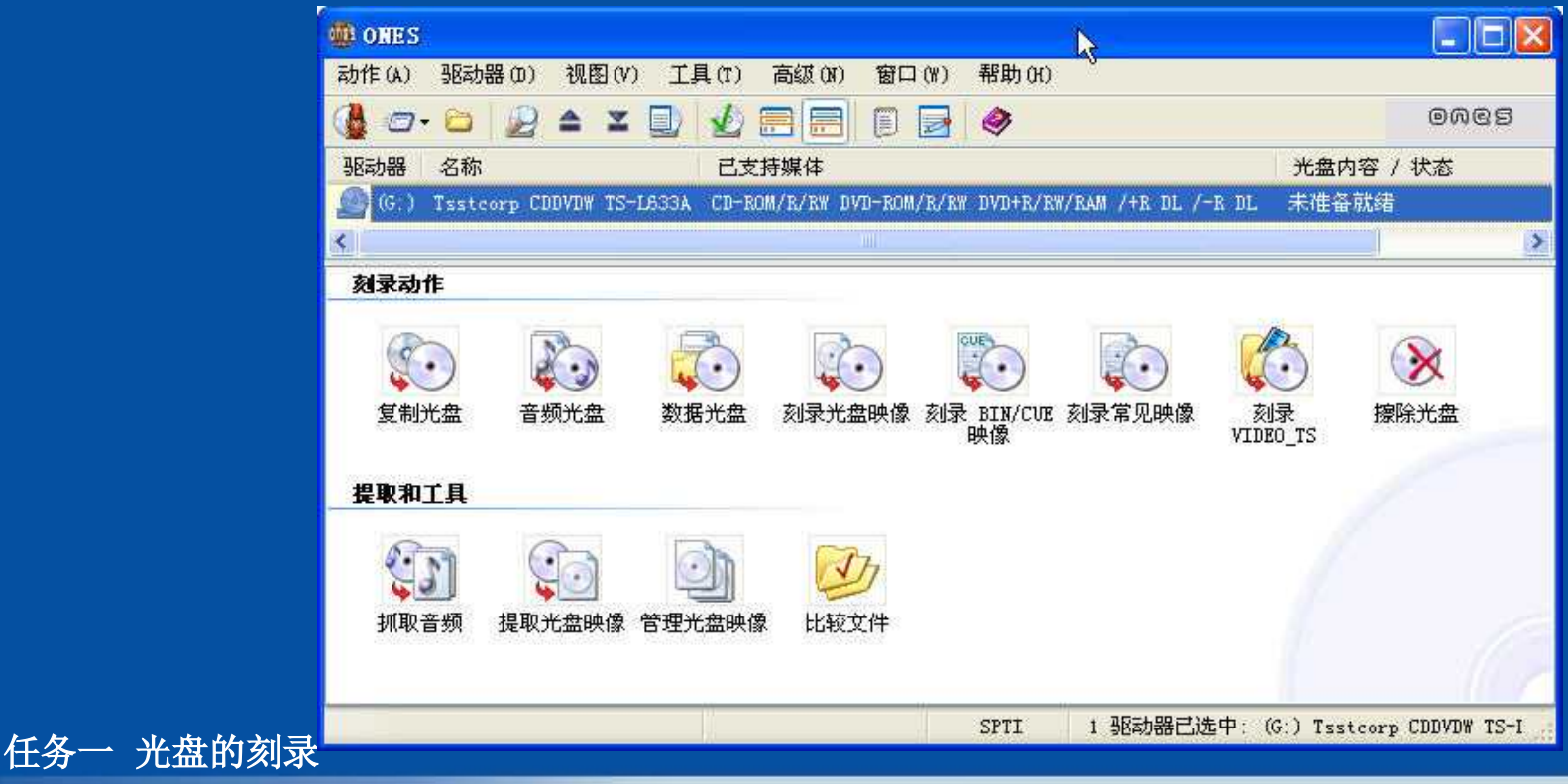

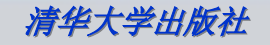

## *安徽工贸职业技术学院* Anhui Vocational & Technical College of Industry & Trade 9.2 任务9-2 光盘启动盘的制作

在日常生活中,大多数电脑故障问题来源于软件,很多时候解决问题 方法只剩下重装系统这一步。原装正版的系统安装盘仅能实现单一系统的 初始安装,缺少调试维护、检测修复、系统恢复等工具。如果能自己制作 一张光盘启动盘完成系统安装、修复并集成各类实用工具,将对电脑软件 的日常维护带来很大的方便。

#### **9.2.1** 用Nero Burning Rom制作光盘启动盘

如果想快速制作光盘启动盘,前面介绍的Nero Buning Rom就可以 轻松胜任。具体方法如下首先运行 Nero Buning Rom 软件,在主界面中 单击左上角"新建"按钮,在"新编辑"窗口的左边列表中选择"CD-ROM( 启动)"选项,如图 9-2-1 所示。这时可以看到默认选择的映像文件是 Nero Burning Rom 软件安装目录下的 DosBootimage.IMA ,这是 Nero 自带的 DOS启动文件。如果有其它途径获取启动映像文件,可以通过点击"浏览" 按钮来选择,这里就不再赘述了。 <u>安徽工贸职业技术学院</u> Anhui Vocational & Technical Coll<mark>ege of</mark> Industry & Trade

9.2.1 用Nero Burning Rom制作光盘启动盘

| CD                    | ▼ 信息 | 启动                                                                                   | ISO     | 标签        | 日期      | 其它       | 刻录                              |  |
|-----------------------|------|--------------------------------------------------------------------------------------|---------|-----------|---------|----------|---------------------------------|--|
|                       | ▲ 可启 | 动的映                                                                                  | 像文件     | 位置        |         |          |                                 |  |
|                       |      | <ul> <li>可引导的逻辑驱动器(必须适合CD!)[N]:</li> <li>未找到容量小于600MB的磁盘</li> <li>映像文件[E]</li> </ul> |         |           |         |          |                                 |  |
| miniDVD               |      |                                                                                      |         |           |         |          |                                 |  |
| 2020/05/25/21/06/24/3 |      |                                                                                      |         |           |         |          |                                 |  |
| -                     |      | C:\F                                                                                 | rogran  | h Files\N | ero\Ner | o Burnin | ng Rom 9\DosBootimage.IMA 浏览[G] |  |
| ۰. الله               |      | 引导区域设置[J]: <b>英文(美国)</b> *                                                           |         |           |         |          |                                 |  |
| CD-R(M(启动)            | 高级   |                                                                                      |         |           |         |          |                                 |  |
| 106                   |      | 自用語                                                                                  | 氯级设置    | 1(仅适用     | 于高级用    | 月户!)[    | [M]                             |  |
| <b>a</b>              |      | 虚拟                                                                                   | 类型[H    | l:        |         | 5        | 虚拟1.44MB磁盘 -                    |  |
|                       |      | 启动                                                                                   | 信息[I]   |           |         |          | Nero Boot-Loader V6.0           |  |
| CD-KOM (ODI)          |      | 加載扇区(十六讲制)[[]:                                                                       |         |           | [L]:    |          | 07C0                            |  |
|                       | н    | ⊡ to                                                                                 | 新島マ     | €61k/1.   | 565     |          | 1                               |  |
|                       |      | C//#                                                                                 | 2708173 | 8X20~1+   |         |          | L.*                             |  |
| CD-ROM (UDF/ISO)      |      |                                                                                      |         |           |         |          |                                 |  |
|                       |      |                                                                                      |         |           |         |          |                                 |  |
|                       | •    |                                                                                      |         |           |         |          |                                 |  |
|                       |      | 10000222                                                                             |         |           |         | (Ea)     |                                 |  |

任务二 光盘启动盘的制作

省级精品课程《计算机组装与维护》课程组(资源下载: http://www.ahgmedu.cn/jpkc/cao/kckj.asp)

以上内容仅为本文档的试下载部分,为可阅读页数的一半内容。如 要下载或阅读全文,请访问: <u>https://d.book118.com/33811310207</u> 3006047